# Configurer une interruption SNMP dans Cisco Finesse

### Contenu

Introduction Conditions préalables Conditions requises Components Used Configuration Sur Finesse Server Sur le navigateur MIB Vérification Dépannage

### Introduction

Ce document décrit le processus de configuration de l'interruption SNMP dans Cisco Finesse.

Contribué par Sameer Yadav, ingénieur Cisco.

## Conditions préalables

### **Conditions requises**

Cisco vous recommande de prendre connaissance des rubriques suivantes :

- Cisco Finesse
- Navigateur MIB

### **Components Used**

Les informations contenues dans ce document sont basées sur les versions de matériel et de logiciel suivantes :

Cisco Finesse 11.6

The information in this document was created from the devices in a specific lab environment. All of the devices used in this document started with a cleared (default) configuration. Si votre réseau est en ligne, assurez-vous de bien comprendre l'incidence possible des commandes.

## Configuration

#### Sur Finesse Server

Étape 1.

Ouvrez la page Cisco Unified Serviceability pour le serveur Finesse (https://fqdn:8443/ccmservice/).

#### Étape 2.

Accédez à SNMP -> V1/V2 -> Destination de notification.

#### Étape 3.

Dans la section Rechercher -> Sélectionnez Serveur Finesse et cliquez sur Ajouter nouveau.

#### Étape 4.

Dans la liste déroulante Adresse IP de l'hôte, sélectionnez Ajouter nouveau.

#### Étape 5.

Fournissez l'adresse IP de l'hôte comme destination SNMP et numéro de port (161).

#### Étape 6.

Sélectionnez SNMP version V2 et créez une nouvelle chaîne de communauté.

#### Étape 7.

Fournissez un nom de chaîne de communauté et des privilèges d'accès requis.

#### Étape 8.

Cliquez sur Insert.

#### Étape 9.

Redémarrez SNMP Agent Service (sur la page Serviceability, accédez à Tools -> Control Center -> Network Services)

Note: Assurez-vous que le réseau est prêt pour le redémarrage du service SNMP.

#### Sur le navigateur MIB

#### Étape 1.

Installez toute MIB de votre choix et chargez le fichier CISCO-SYSLOG-MIB.my depuis ftp://ftp.cisco.com/pub/mibs/v2/

#### Étape 2.

Fournissez l'hôte comme adresse IP, port 161 et chaîne de communauté de serveur de finesse.

#### Étape 3.

Complétez si vous avez besoin d'un autre paramètre du navigateur MIB.

#### Étape 4.

Exécutez l'opération Get, Get Next ou Get Bulk SNMP.

### Vérification

Exécutez l'opération Get, Get Next ou Get Bulk SNMP et le résultat d'interruptions/de marche SNMP correspondant doit être visible dans la visionneuse du navigateur MIB.

### Dépannage

Il n'existe actuellement aucune information de dépannage spécifique pour cette configuration.